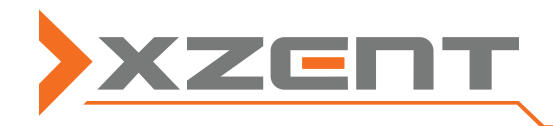

MISE À JOUR DES CARTES DE NAVIGATION

X-MAP27-MH1,-MH3,-SCE3,-PC1

## État actuel du matériel cartographique et de la version du logiciel (ill. similaire)

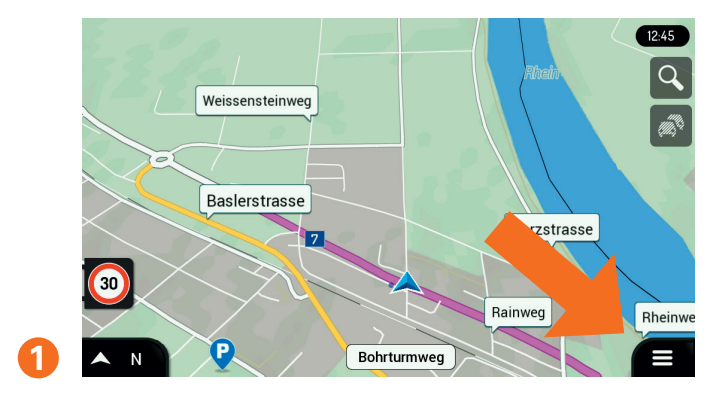

X 10:20 Rheintalstrasse ļ Ö 0 Rain P Rheinv 3D 0

Dans la vue principale, allez dans les paramètres en bas à droite.

Sélectionnez ensuite «À propos de ce logiciel».

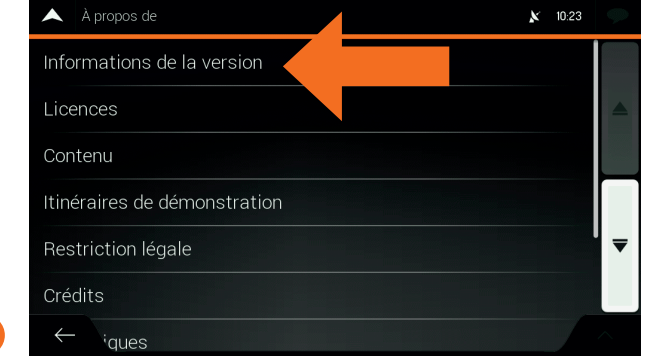

Ensuite, sélectionnez «Informations de la version» ou «Contenu».

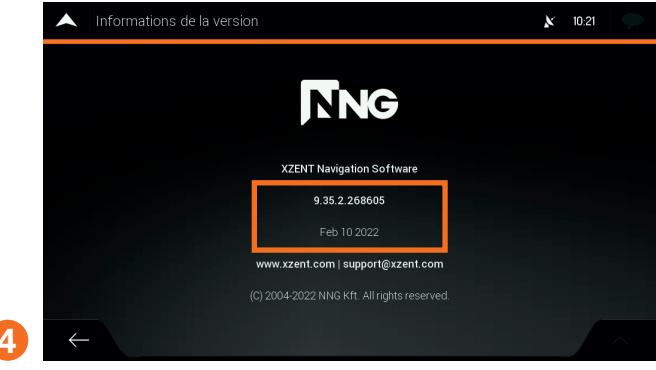

Le numéro de version du logiciel est affiché. La date indiquée se réfère uniquement au développement du logiciel et non à l'état du matériel carto-

| Contenu                             | X 10:25 | 9 |
|-------------------------------------|---------|---|
| Cartes                              |         |   |
| Informations destinées aux camio, s |         |   |
| Lieux                               |         |   |
| Points d'adresse                    |         |   |
| Profils SmartRoute                  |         | ₹ |
| Relief                              |         |   |
| ← · routier prétraité               |         |   |

Sélectionne l'option «Cartes» sous «Contenu».

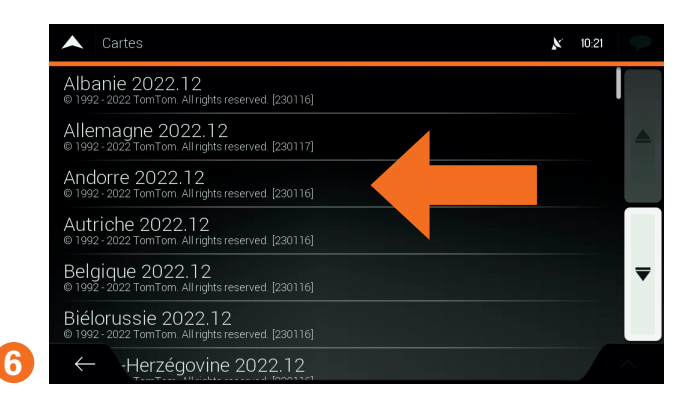

Vous y trouverez des informations sur l'état actuel du matériel cartographique pour chaque pays.

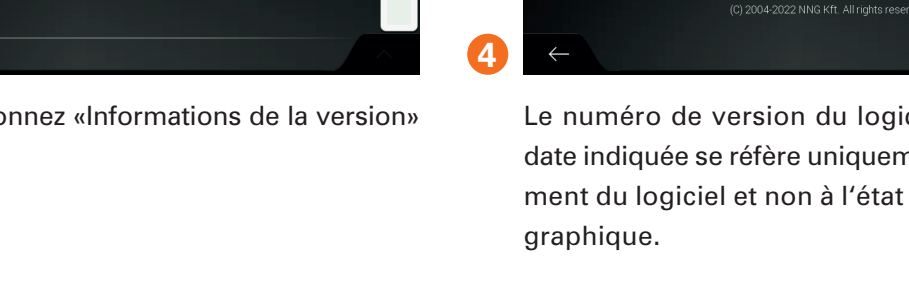

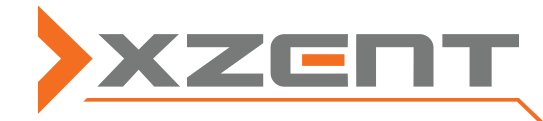

# **ZENT** MISE À JOUR DES CARTES DE NAVIGATION

X-MAP27-MH1,-MH3,-SCE3,-PC1

Eteignez l'appareil avant de retirer la carte microSD de l'appareil et de l'insérer dans l'adaptateur de carte SD fourni.

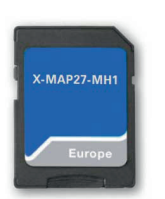

### Allez à www.naviextras.com sur l'internet.

| 🔆 naviextras.com®      | Bienvenue                                                              |
|------------------------|------------------------------------------------------------------------|
|                        | utilisateur invité! ▼ ♪ Français ▼<br>Se connecter ou<br>s'enregistrer |
|                        |                                                                        |
| Contenu supplémentair  | e                                                                      |
| Packs 3D               | 2                                                                      |
| Monuments en 3D        |                                                                        |
| Base de données de POI |                                                                        |

Inscrivez-vous sur le site web pour créer un compte d'utilisateur. Vous pouvez également continuer en tant qu'invité. Pour ce faire, cliquez sur «OBTENIR DES MISES À JOUR GRATUITES» en bas à gauche, puis sélectionnez l'option «Continuer en tant qu'invité» sur le côté droit de la page suivante.

| OBTENIR DES MISES À<br>JOUR GRATUITES<br>Cliquez ici pour savoir si fabricant<br>de votre appareil fournit des mises<br>à jour gratuites pour votre appareil,<br>comme des mises à jour<br>logicielles, des cartes garanties<br>comme étant les plus récentes, des<br>mises à jour de cartes gratuites ou<br>des bonus gratuits. | ACHETER DES MISES À<br>JOUR OU DES BONUS<br>Cliquez ici pour obtenir des mises<br>à jour de cartes, des cartes<br>supplémentaires et des contenus<br>exclusifs, tels que des points<br>d'intérêts supplémentaires, des<br>bonus 3D, des bases de données<br>contenant les radars, des services<br>de trafic, et bien plus encore ! | CONVERTIR OU ACTI<br>VOTRE CODE<br>Si vous avez reçu une carle i<br>code donnant accès à des m<br>jour avec votre appareil de<br>navigation ou si vous avez u<br>promotionnel, cliquez ici pou<br>convertir. | VER VOUS AVEZ DES<br>QUESTIONS OU BESOIN<br>D'AIDE ?<br>ou un<br>vises à<br>n code<br>ur le GUIDE « COMMENT METTRE À<br>JOUR ? »<br>MON TYPE D'APPAREIL EST-IL<br>PRIS EN CHARGE ?<br>NAVIEXTRAS TOOLBOX —<br>TÉLÉCHARGEMENT<br>& ASSISTANCE TECHNIQUE<br>& RAISONS DE METTRE À JOUR<br>VOS CARTES |
|----------------------------------------------------------------------------------------------------|----------------------------------------------------------------------------------------------------|----------------------------------------------------------------------------------------------------|----------------------------------------------------------------------------------------------------|
| CLIQUEZ ICI $\bullet$                                                                                                    | ou S'ENREGIS                                                                                                    |                                                                                                    | ou PARCOUREZ LE SITE →                                                                                                    |
| Si vous avez déjà créé un compte d'utilisu<br>veuillez poursuivre en vous connectant.<br>Identifiant ::<br>Mot de passe:                                                                                                    | ateur, Si vous souhaitez télé<br>gratuites ou acheter de<br>bonus gratuits pour vo<br>vous devez d'abord cre<br>gratuit.                                                                                                    | charger des mises à jour<br>es mises à jour ou des<br>tre appareil de navigation,<br>éer un compte d'utilisateur                                                                                             | Si vous préférez naviguer sur le site web en<br>parcourant les mises à jour disponibles sans<br>enregistrement, n'hésitez pas à poursuivre en<br>tant qu'invité.                                                                                                    |
| Entrer                                                                                                    | S'enregistrer                                                                                                    |                                                                                                    | Continuer en tant qu'invité                                                                                                    |

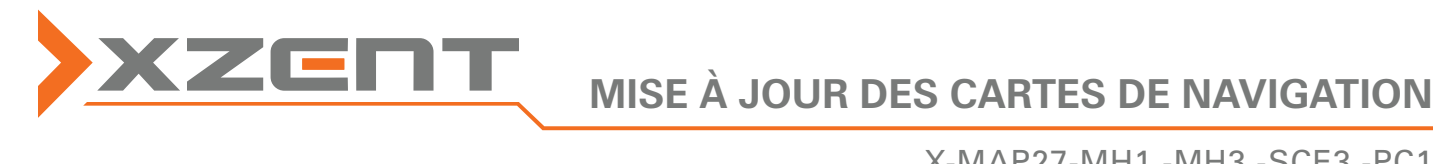

X-MAP27-MH1,-MH3,-SCE3,-PC1

#### Entrez le nom de marque «XZENT» dans le champ de recherche.

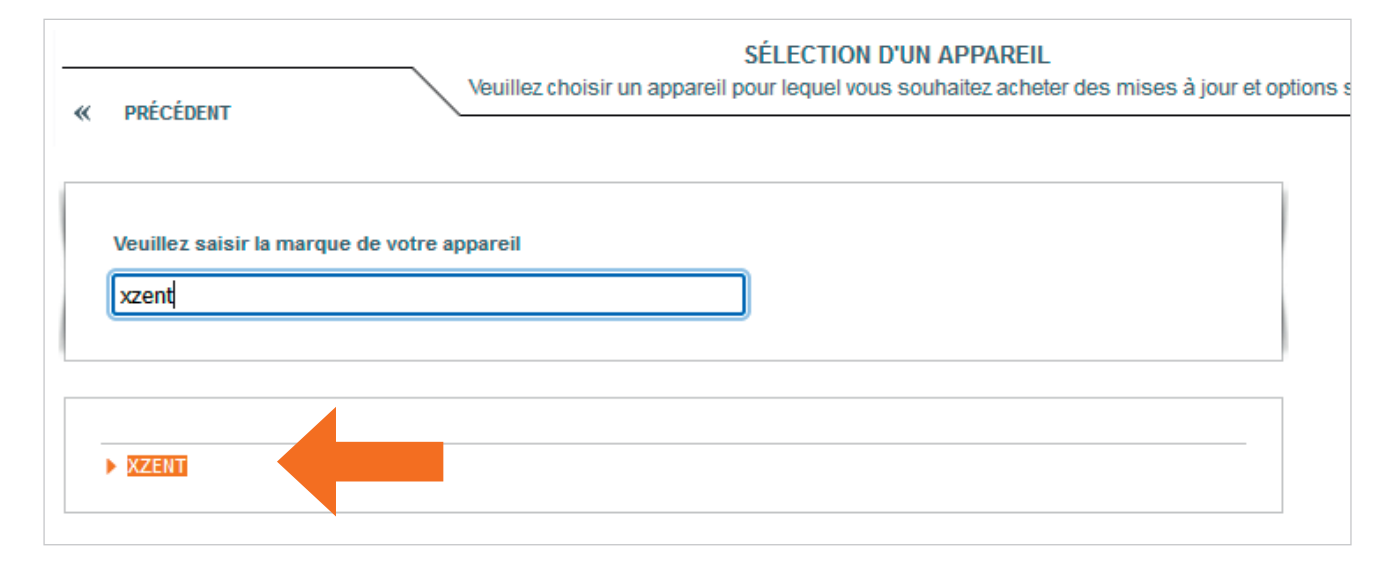

Cliquez sur le modèle de votre appareil ou sur la carte de navigation appropriée.

| ENT                      |           |
|--------------------------|-----------|
| × XT8020                 | XZENT     |
| 9026BT                   | CHOISIR » |
| X-302BT                  |           |
| X 302BT-MH               |           |
| X-402                    |           |
| X-MAP22MH, X-F220, X-422 |           |
| X-MAP220FEU              |           |
| X-F220 (3Y)              |           |
| X-F220, AUS+NZ           |           |

Votre sélection s'affiche alors en haut à gauche. Cliquez maintenant sur «CONTINUER».

|                                                                                                    | Votre appareil a été sélectionné avec succès !                                                                                                    |
|----------------------------------------------------------------------------------------------------|----------------------------------------------------------------------------------------------------|
| CZENT D'APPARELS<br>CF270, X-F280 (X-<br>MAP27-MH1/X-MAP27-<br>MH3/X-MAP27-MH-E)<br>CENT<br>L'appareil que vous avez se | L'appareil que vous avez sélectionné reste visible dans le coin supérieur gauche.<br>Veuillez noter que tous vos achats y seront liés !<br>électionné sera affiché ici |
| Cartes et téléchargements                                                                                               |                                                                                                    |
| Utiliser un code<br>promotionnel                                                                                        | CONTINUER >>                                                                                                    |
| <ul> <li>Utiliser un code<br/>promotionnel</li> <li>assistance, service clientèle</li> </ul>                            | CONTINUER                                                                                                    |

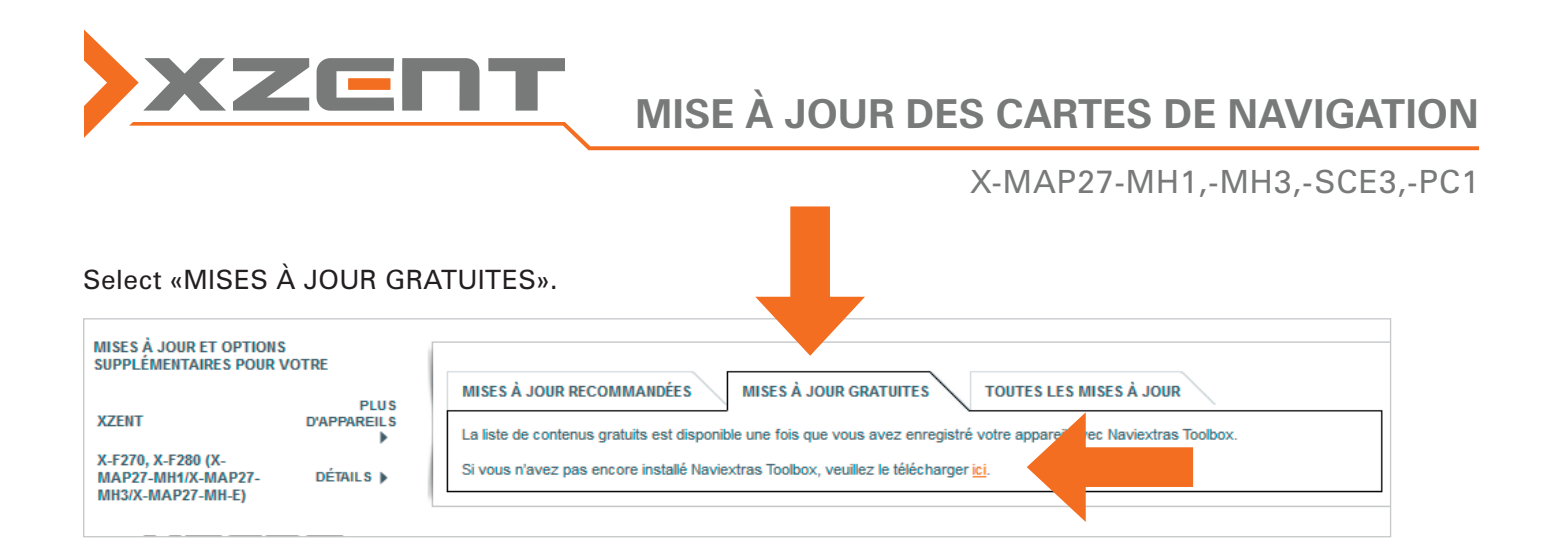

Téléchargez ensuite le logiciel Toolbox de Naviextras. La boîte à outils est un programme utilitaire Windows gratuit. Pour ce faire, cliquez sur «TÉLÉCHARGEMENT».

Plateformes supportées : • Windows 8 • Windows 10 • Windows 11

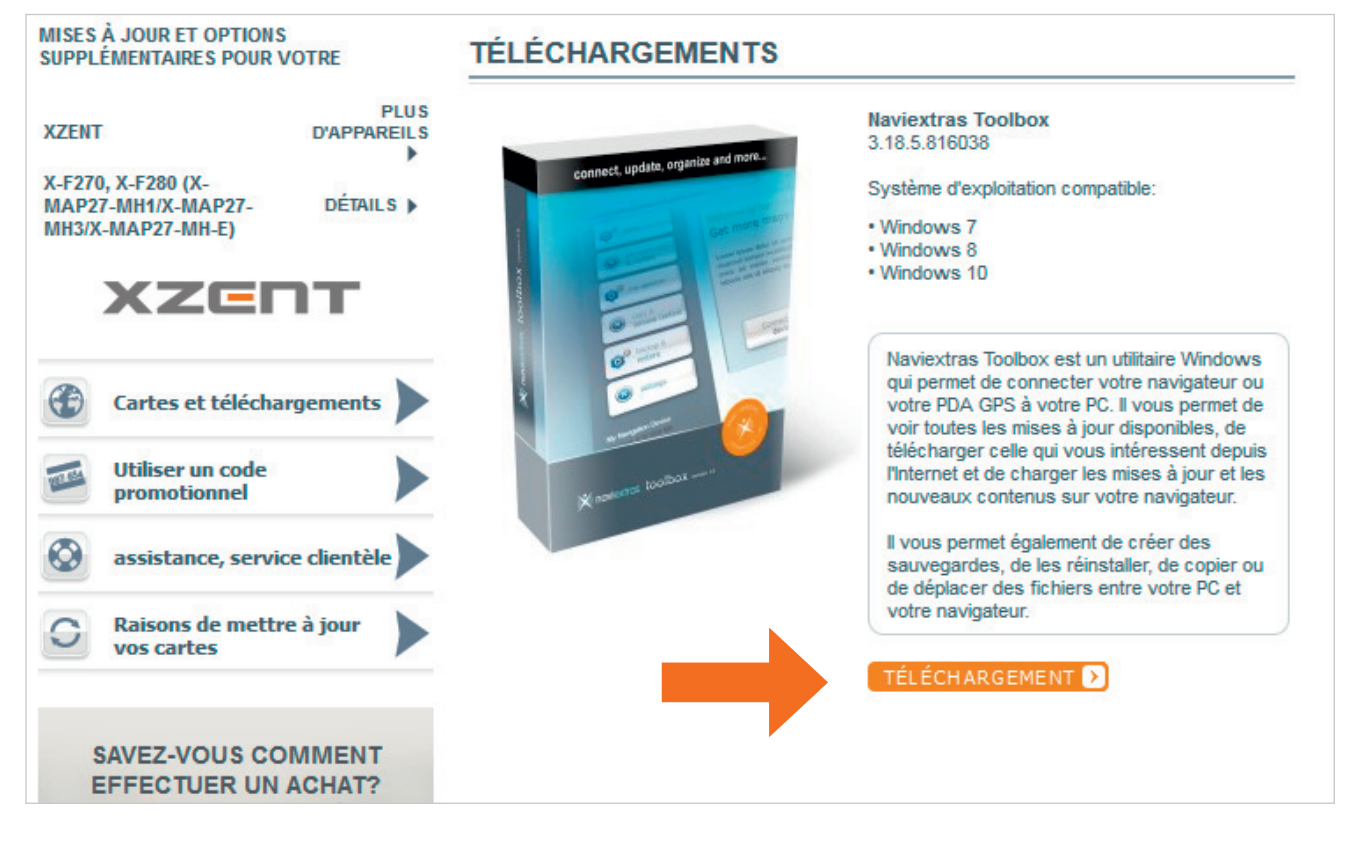

Une fois le téléchargement terminé, ouvrez le fichier **«Naviextras\_Toolbox\_Setup.exe»** et suivez les instructions d'installation. Une fois l'installation réussie, démarrez la boîte à outils.

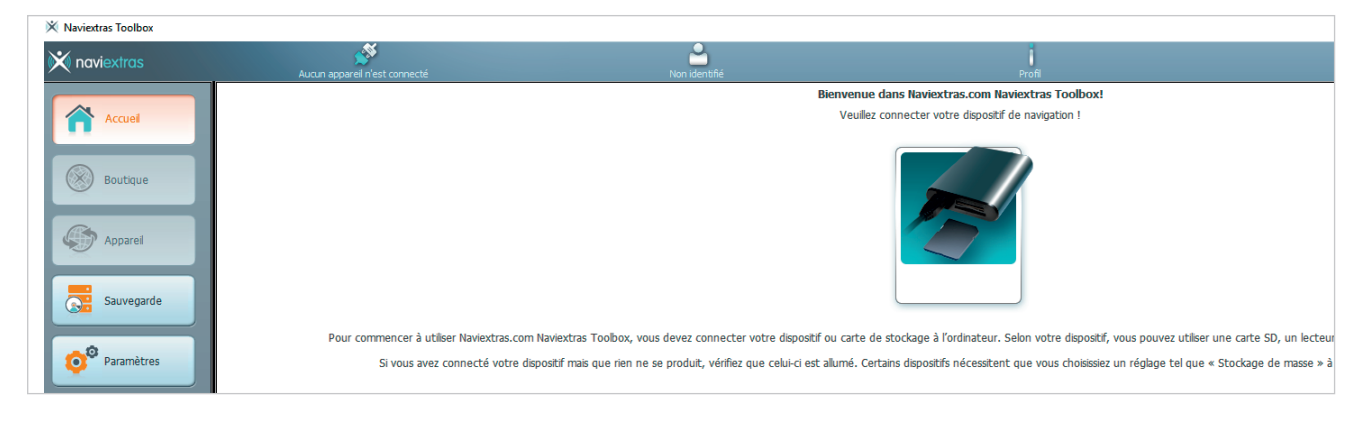

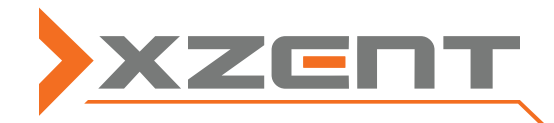

X-MAP27-MH1,-MH3,-SCE3,-PC1

Insérez ensuite la carte SD dans le lecteur de cartes de l'ordinateur. La boîte à outils vérifie alors le contenu de la carte SD et affiche le nouveau contenu disponible sous «Mises à jour».

| 💥 naviextras | X+F270, X-F280 (X-MAP27-MH3) | Non identifié | Profil                                                            |
|--------------|------------------------------|---------------|-------------------------------------------------------------------|
| Accueil      |                              |               | Nouveaux contenus accessibles                                     |
| Boutique     |                              |               |                                                                   |
| Mises à jour |                              |               | Vous avez 2 de nouveaux packages á installer:                     |
| Sauvegarde   |                              |               | - Mise à jour de carte gratuite<br>- Mise à jour gratuite des POI |
| Paramètres   |                              |               |                                                                   |
| Extras       |                              |               |                                                                   |

Vous serez alors directement invité à effectuer une copie de sauvegarde.

Veillez à créer cette copie, car c'est le seul moyen de restaurer la carte en cas de problème pendant le processus de mise à jour.

| Sauvegarder d'abord                                                                                                    |  |  |
|----------------------------------------------------------------------------------------------------|--|--|
| Il est vivement recommandé de créer une sauvegarde avant d'installer un nouveau contenu ou<br>des mises à jour du logiciel. Toute installation, mise à jour du contenu ou d'un logiciel sans<br>sauvegarde se fait à vos propres risques. |  |  |
| Voulez-vous faire une sauvegarde maintenant ?                                                                                                    |  |  |
| Our, je veux faire une<br>sauvegarde Non Annuler                                                                                                    |  |  |

Sélectionnez ensuite «Installer».

| X naviextras              | X-F270, X-F280 (X-MAP27-MH3) | Non identifié | Profil                                                        | <b>?</b><br>Alde |           |
|---------------------------|------------------------------|---------------|---------------------------------------------------------------|------------------|-----------|
| Accuel                    |                              |               | Nouveaux contenus accessibles                                 |                  |           |
| Boutique                  |                              |               |                                                               |                  |           |
| Mises à jour              |                              | ,             | /ous avez 2 de nouveaux packages à installer:                 |                  |           |
| Sauvegarde                |                              |               | Mise à jour de carte gratuite<br>Mise à jour gratuite des POI |                  |           |
| o <sup>®</sup> Paramètres |                              |               |                                                               |                  |           |
| Extras                    |                              |               |                                                               |                  |           |
|                           |                              |               |                                                               |                  |           |
|                           | Autres                       |               |                                                               |                  | Installer |

La mise à jour est alors installée. Après un téléchargement réussi, la carte microSD peut être réinsérée dans le système de navigation et l'appareil peut être démarré.

|          | En cours 6%                                                                             |
|----------|-----------------------------------------------------------------------------------------|
| <b> </b> | Téléchargement du fichier en cours: 1453935'/EuropeShortest.hnr.filepart 28<br>MB/74 MB |
|          |                                                                                         |
|          | Montrer détailées                                                                       |